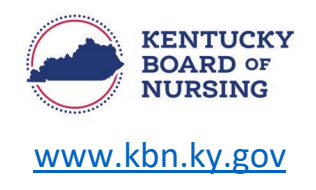

## **APRN – RESCISSION OF A CAPA NS/CS**

In order to request a rescission for a CAPA-NS or CAPA-CS, you will do so through your Kentucky Board of Nursing (KBN) Nurse Portal account.

- Log in to your KBN Nurse Portal account.
  - o <u>https://kybn.boardsofnursing.org/kybn</u>
- Select 'Manage Profile'.
  - This is located on the upper left corner of the Nurse Portal Dashboard:

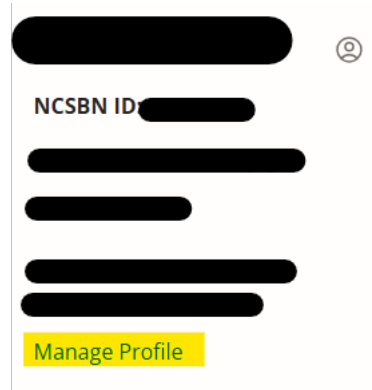

• Select 'Prescriptive Authority CAPA NS/CS':

| Demographics Update                  |
|--------------------------------------|
| Education                            |
| Employment                           |
| APRN National Certification          |
| Prescriptive Authority CAPA<br>NS/CS |
| Account Management                   |
| Manage Payments                      |

• Select 'Edit' to the right of the APRN license number.

| Demographics Update         | Active-APRN KYRN)                                     | Edit                       |  |  |
|-----------------------------|-------------------------------------------------------|----------------------------|--|--|
| Education                   | APRN-CNP                                              |                            |  |  |
| Employment                  | Compact Status Original Issuance Date Expiration Date |                            |  |  |
| APRN National Certification |                                                       |                            |  |  |
| Prescriptive Authority CAPA | Population Focus                                      |                            |  |  |
| NS/CS                       | ✓ Family/Individual across the lifespan               | <ul> <li>Active</li> </ul> |  |  |
| Account Management          | ✓ Prescriptive Authority CAPA NS/CS                   |                            |  |  |
| Manage Payments             |                                                       |                            |  |  |
|                             |                                                       | Return to Dashboard        |  |  |

Prescriptive Authority – Rescission Instructions

Page 1 of 3 03/27/2025 • Select each of the CAPA-NS or CAPA-CS Collaborative Agreement panels to locate the physician(s) you want to rescind the agreement with.

| Prescriptive Authority                                    |                                                                                                    | Active |
|-----------------------------------------------------------|----------------------------------------------------------------------------------------------------|--------|
| Prescriptive Authority CAPA NS/CS Number:<br>Granted Date | APRN-CNP<br>Population<br>Focus:<br>Expiration Date:<br>Original Issue Date:<br>Current Issue Date:<br>License Status:  Active-APRN KYRN<br>Edit |        |
| CAPA-NS Collaborative Agreement                           |                                                                                                    | Active |
| CAPA-CS Collaborative Agreement                           |                                                                                                    | Active |
| CAPA-CS Collaborative Agreement                           |                                                                                                    | Active |
| CAPA-CS Collaborative Agreement                           |                                                                                                    | Active |
| ✓ Control Substance Authority                             |                                                                                                    |        |

- Once the panel opens:
  - To inactivate all collaborative agreement(s) within this panel:
    - Select the 'Inactivate' at the top right of the panel
      - In screenshot below located in the red rectangle.
  - To rescind the collaborative agreement with a specific physician:
    - Select the 'Inactivate' located under the Physician Address
      - In screenshot below located in the yellow rectangle.

| <ul> <li>CAPA-NS Collaborative Agreement</li> </ul> | Active     Inactivate                         |
|-----------------------------------------------------|-----------------------------------------------|
| Active Documents No active documents available      |                                               |
| Sites<br>No site(s) available                       |                                               |
| Physician Name:                                     | Status:  Active Physician Address: Inactivate |

- Once either 'Inactivate' is selected, a pop up will appear:
  - Inactivating all collaborative agreement(s) within this panel

| CAPA-NS - Inactivate $	imes$                                                                  | CAPA-CS - Inactivate ×                                                                        |
|-----------------------------------------------------------------------------------------------|-----------------------------------------------------------------------------------------------|
| You are about to Inactivate the collaborative agreement(s) within this panel. Please confirm. | You are about to Inactivate the collaborative agreement(s) within this panel. Please confirm. |
| End Date                                                                                      | End Date                                                                                      |
| 03/27/2025                                                                                    | 03/27/2025                                                                                    |
| Comments                                                                                      | Comments                                                                                      |
|                                                                                               |                                                                                               |
| 1.                                                                                            |                                                                                               |
| Cancel Confirm                                                                                | Cancel Confirm                                                                                |
| <ul> <li>You may enter a comment (not req</li> </ul>                                          | uired).                                                                                       |

- Select 'Confirm'.
- o Rescinding the collaborative agreement with a specific physician

| Physician - Inactive                                                       | $\times$ |
|----------------------------------------------------------------------------|----------|
| You are about to rescind your collaborative agreement with this physician. |          |
| End Date                                                                   |          |
| 03/27/2025                                                                 |          |
| Comments                                                                   | _        |
|                                                                            |          |
|                                                                            | //       |
| Cancel Confirm                                                             |          |

- You may enter a comment (not required).
- Select 'Confirm'.

## NOTE:

- If you need to add a collaborative agreement with another physician, you will follow the steps on the document below to request in the KBN nurse portal.
  - o <a href="https://kbn.ky.gov/KBN%20Documents/change-prescriptive-authority.pdf">https://kbn.ky.gov/KBN%20Documents/change-prescriptive-authority.pdf</a>
- After four (4) years of prescribing non-scheduled legend drugs the APRN must notify the KBN if they wish to prescribe non-scheduled legend drugs without a CAPA-NS.
  - Follow the steps below to request for discontinuation through the KBN nurse portal:
    - https://kbn.ky.gov/KBN%20Documents/notification-to-discontinue.pdf
- After four (4) years of prescribing controlled substances the APRN must notify the KBN if they wish to prescribe controlled substances without a CAPA-CS.
  - Follow the steps below to request the exemption through the KBN nurse portal:
    - https://kbn.ky.gov/KBN%20Documents/capa-cs-exemption.pdf